# Konfigurieren der externen Authentifizierung in Catalyst Center mit Windows Server

## Inhalt

| Einleitung                           |
|--------------------------------------|
| Voraussetzungen                      |
| Anforderungen                        |
| Verwendete Komponenten               |
| Konfigurieren                        |
| Richtlinie für Administratorrolle    |
| Richtlinie zur Beobachterrolle.      |
| Externe Authentifizierung aktivieren |
| Überprüfung                          |

## Einleitung

In diesem Dokument wird beschrieben, wie die externe Authentifizierung im Cisco DNA Center mithilfe des Netzwerkrichtlinienservers (Network Policy Server, NPS) in Windows Server als RADIUS konfiguriert wird.

## Voraussetzungen

### Anforderungen

Grundlegendes Wissen zu:

- Cisco DNA Center Benutzer und Rollen
- · Windows Server-Netzwerkrichtlinienserver, RADIUS und Active Directory

### Verwendete Komponenten

- Cisco DNA Center 2.3.5.x
- Microsoft Windows Server Version 2019 als Domänencontroller, DNS-Server, NPS und Active Directory

Die Informationen in diesem Dokument beziehen sich auf Geräte in einer speziell eingerichteten Testumgebung. Alle Geräte, die in diesem Dokument benutzt wurden, begannen mit einer gelöschten (Nichterfüllungs) Konfiguration. Wenn Ihr Netzwerk in Betrieb ist, stellen Sie sicher, dass Sie die möglichen Auswirkungen aller Befehle kennen.

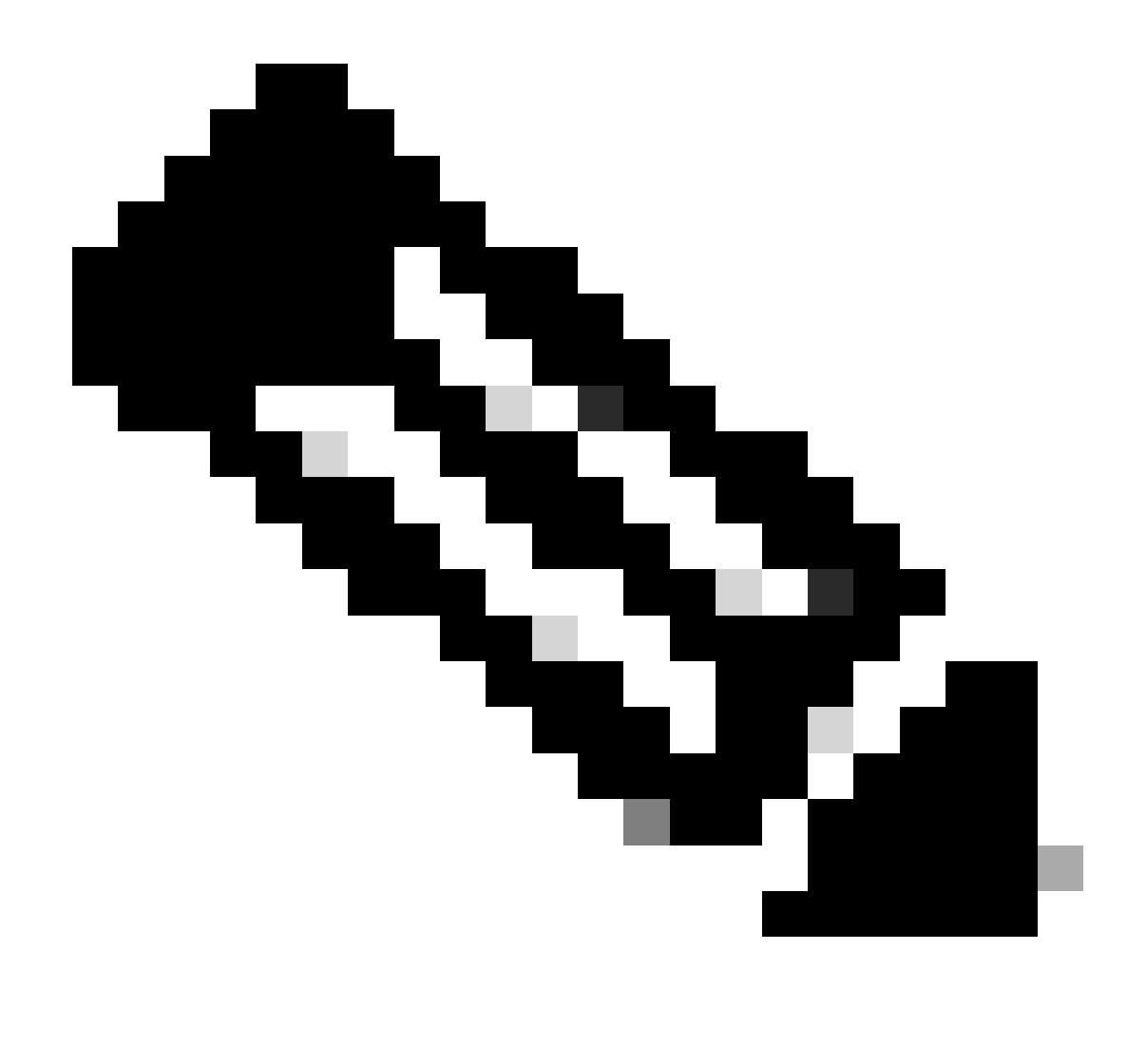

Hinweis: Das Cisco Technical Assistance Center (TAC) bietet keinen technischen Support für Microsoft Windows Server. Wenn Probleme mit der Microsoft Windows Server-Konfiguration auftreten, wenden Sie sich an den Microsoft-Support, um technische Unterstützung zu erhalten.

## Konfigurieren

Richtlinie für Administratorrolle

1. Klicken Sie in das Windows-Startmenü, und suchen Sie nach NPS. Wählen Sie dann Netzwerkrichtlinienserver aus:

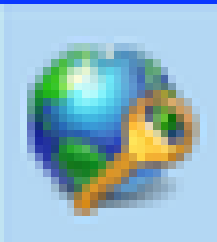

# Network Policy Server

Desktop app

4. Erweitern Sie RADIUS Clients and Servers, klicken Sie mit der rechten Maustaste auf RADIUS Clients, und wählen Sie Neu:

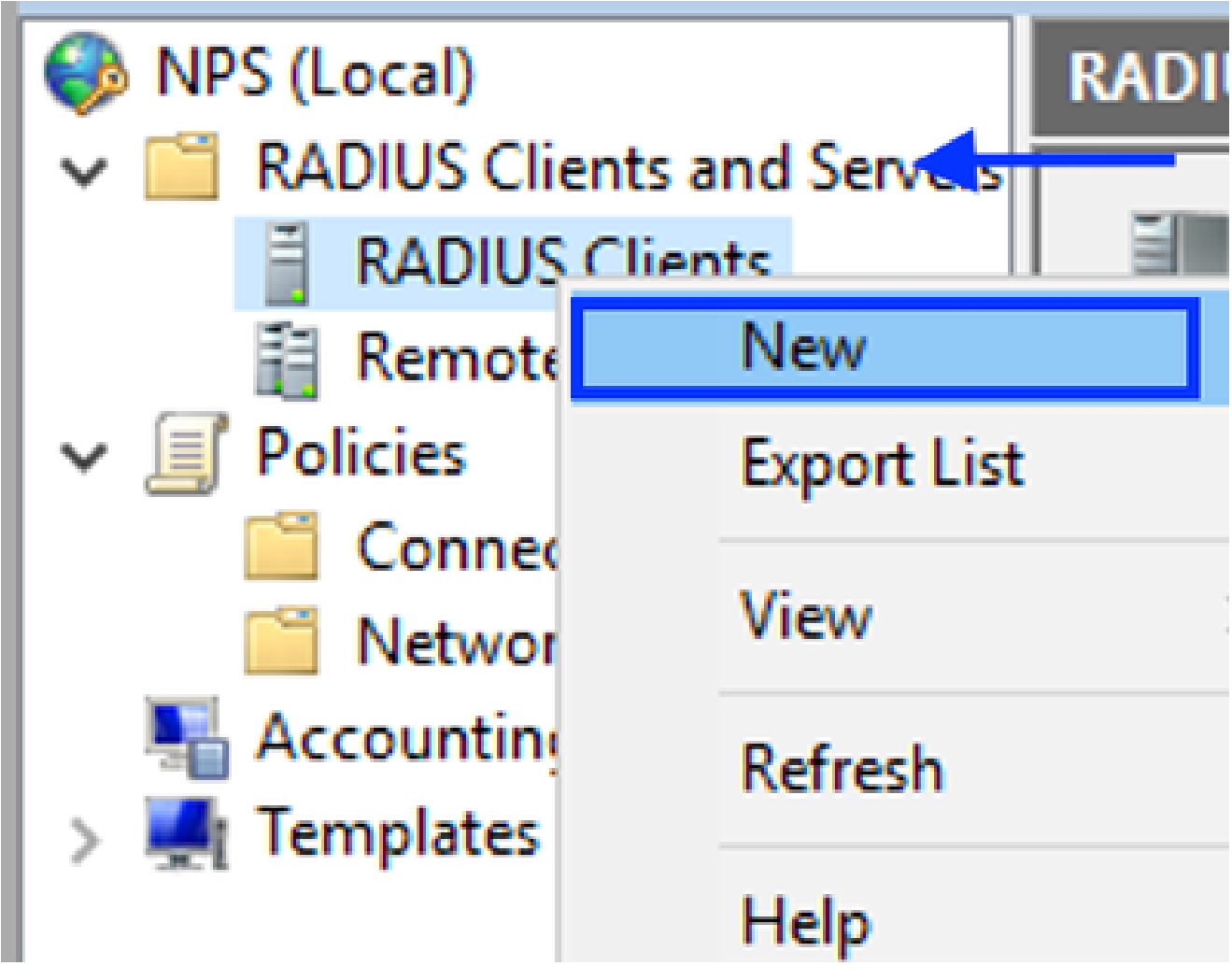

RADIUS-Client hinzufügen

5. Geben Sie den Anzeigenamen, die IP-Adresse für das Management von Cisco DNA Center und einen gemeinsamen geheimen Schlüssel ein (dieser kann später verwendet werden):

| IAC Properties                                                                                                    |
|----------------------------------------------------------------------------------------------------|
| ettings Advanced                                                                                                    |
| Enable this RADIUS client                                                                                                    |
| Select an existing template:                                                                                                    |
| $\sim$                                                                                                    |
| Name and Address                                                                                                    |
| Friendly name:                                                                                                    |
| DNAC                                                                                                    |
| Address (IP or DNS):                                                                                                    |
| 10.88.244.160 Verify                                                                                                    |
| Shared Secret                                                                                                    |
| Select an existing Shared Secrets template:                                                                                                    |
| None                                                                                                    |
| To manually type a shared secret, click Manual. To automatically generate a shared secret, click Generate. You must configure the RADIUS client with the same shared secret entered here. Shared secrets are case-sensitive. |
| Shared secret:                                                                                                    |
| ******                                                                                                    |
| Confirm shared secret:                                                                                                    |
| ******                                                                                                    |
| OK Cancel Apply                                                                                                    |

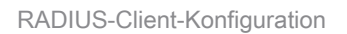

- 6. Klicken Sie auf OK, um sie zu speichern.
- 7. Erweitern Sie Richtlinien, klicken Sie mit der rechten Maustaste auf Netzwerkrichtlinien, und wählen Sie Neu aus:

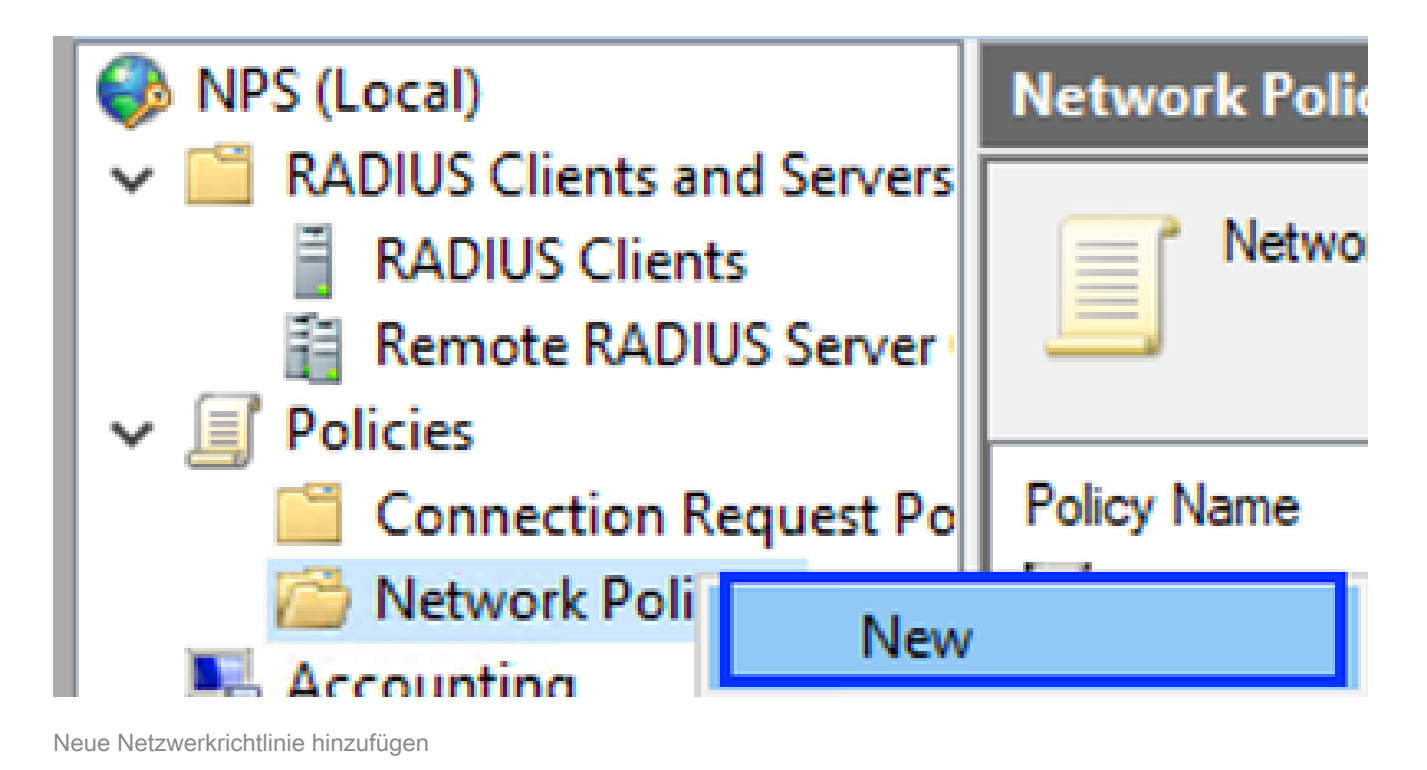

- 8. Geben Sie einen Richtliniennamen für die Regel ein, und klicken Sie auf Weiter:

#### New Network Policy

|                                                                     | Specify Network Policy Name and Connection Type                                                                                                    |  |  |  |  |  |  |
|---------------------------------------------------------------------|----------------------------------------------------------------------------------------------------|--|--|--|--|--|--|
|                                                                     | You can specify a name for your network policy and the type of connections to which the policy is applied.                                                                                                    |  |  |  |  |  |  |
| Policy name                                                         | c                                                                                                    |  |  |  |  |  |  |
| DNAC-Admin-                                                         | Policy                                                                                                    |  |  |  |  |  |  |
| Network conne<br>Select the type<br>type or Vendor<br>select Unspec | ection method<br>a of network access server that sends the connection request to NPS. You can select either the network access server<br>r specific, but neither is required. If your network access server is an 802.1X authenticating switch or wireless access point,<br>fied. |  |  |  |  |  |  |
| Type of net                                                         | work access server:                                                                                                    |  |  |  |  |  |  |
| Unspecifie                                                          | ed 🗸                                                                                                    |  |  |  |  |  |  |
| Vendor spe                                                          | nofic:                                                                                                    |  |  |  |  |  |  |
| 10                                                                  | v                                                                                                    |  |  |  |  |  |  |
|                                                                     |                                                                                                    |  |  |  |  |  |  |
|                                                                     |                                                                                                    |  |  |  |  |  |  |
|                                                                     |                                                                                                    |  |  |  |  |  |  |
|                                                                     |                                                                                                    |  |  |  |  |  |  |
|                                                                     |                                                                                                    |  |  |  |  |  |  |
|                                                                     | Previous Next Finish Cancel                                                                                                    |  |  |  |  |  |  |

```
Richtlinienname
```

- 9. Um eine bestimmte Domänengruppe zuzulassen, fügen Sie diese beiden Bedingungen hinzu, und klicken Sie auf Weiter:
  - Benutzergruppe Fügen Sie Ihre Domänengruppe hinzu, die im Cisco DNA Center eine Administratorrolle übernehmen kann (für dieses Beispiel wird die Gruppe Sup\_Ad\_NPS verwendet).
  - ClientIPv4Address Fügen Sie Ihre Cisco DNA Center Management IP-Adresse hinzu.

| New Network Policy                    | >                                                                                                    |
|---------------------------------------|----------------------------------------------------------------------------------------------------|
| Specify<br>Specify the<br>of one cont | Conditions<br>conditions that determine whether this network policy is evaluated for a connection request. A minimu<br>dition is required. |
| Conditions:                           |                                                                                                    |
| Condition                             | Value                                                                                                    |
| Ser Groups                            | DNAWEST\Sup_Ad_NPS                                                                                                    |
| Clent IPv4 Address                    | 10.83.244.160                                                                                                    |
|                                       |                                                                                                    |
|                                       |                                                                                                    |
|                                       |                                                                                                    |
|                                       |                                                                                                    |
|                                       |                                                                                                    |
|                                       |                                                                                                    |
|                                       |                                                                                                    |
|                                       |                                                                                                    |
| Condition description:                |                                                                                                    |
| The Client IP Address condit          | ion specifies the IP address of the RADIUS client that forwarded the connection request to NPS.                                            |
|                                       |                                                                                                    |
|                                       |                                                                                                    |
|                                       | Add Edt Remove                                                                                                    |
|                                       |                                                                                                    |
|                                       |                                                                                                    |
|                                       |                                                                                                    |
|                                       | Previous Next Finish Cancel                                                                                                    |
|                                       |                                                                                                    |

Richtlinienbedingungen

10. Wählen Sie Zugriff gewährt aus, und klicken Sie auf Weiter:

| New Network                                                             | Policy ×                                                                                                    |
|-------------------------------------------------------------------------|----------------------------------------------------------------------------------------------------|
|                                                                         | Specify Access Permission<br>Configure whether you want to grant network access or deny network access if the connection request matches this<br>policy.                                                                                                    |
| Access gri     Grant acce     O Access de     Deny acce     Grant or de | anted<br>ess if client connection attempts match the conditions of this policy.<br>nied<br>ess if client connection attempts match the conditions of this policy.<br>determined by User Dial-in properties (which override NPS policy)<br>env access according to user dial-in properties if client connection attempts match the conditions of this policy. |
|                                                                         |                                                                                                    |
| 1                                                                       |                                                                                                    |
|                                                                         | Previous Next Finish Cancel                                                                                                    |

Zugriff gewährt verwenden

11. Wählen Sie nur unverschlüsselte Authentifizierung (PAP, SPAP) aus:

|   | Configure Authentication Methods                                                                                                    |
|---|----------------------------------------------------------------------------------------------------|
| A | Configure one or more authentication methods required for the connection request to match this policy. For EAP authentication, you must configure an EAP type. |
|   |                                                                                                    |

| EAP types are negotiated between NPS and the client in the order in which they are listed. |                             |  |  |  |
|--------------------------------------------------------------------------------------------|-----------------------------|--|--|--|
| EAP Types:                                                                                 |                             |  |  |  |
|                                                                                            | Move Up<br>Move Down        |  |  |  |
| Add       Edt       Remove         Less secure authentication methods:                     | thod.                       |  |  |  |
|                                                                                            | Previous Next Finish Cancel |  |  |  |

Unverschlüsselte Authentifizierung auswählen

12. Wählen Sie Weiter aus, da Standardwerte verwendet werden:

| 10  |     |   |      |     |
|-----|-----|---|------|-----|
|     |     |   | 10   | 1.4 |
| - 1 |     |   |      | 1   |
|     |     |   |      |     |
|     | 100 |   | 1.00 |     |
|     | -   | - |      |     |

#### **Configure Constraints**

Constraints are additional parameters of the network policy that are required to match the connection request. If a constraint is not matched by the connection request, NPS automatically rejects the request. Constraints are optional; if you do not want to configure constraints, click Next.

#### Configure the constraints for this network policy.

If all constraints are not matched by the connection request, network access is denied.

| Constraints:              |                                                                                           |  |  |
|---------------------------|-------------------------------------------------------------------------------------------|--|--|
| Constraints               | Specify the maximum time in minutes that the server can remain idle before the connection |  |  |
| 😘 Ide Timeout             | is disconnected                                                                           |  |  |
| Session Timeout           | Disconnect after the maximum idle time                                                    |  |  |
| Called Station ID         | 1                                                                                         |  |  |
| Day and time restrictions | · •                                                                                       |  |  |
| T NAS Port Type           |                                                                                           |  |  |
|                           |                                                                                           |  |  |
|                           |                                                                                           |  |  |
|                           |                                                                                           |  |  |
|                           |                                                                                           |  |  |
|                           |                                                                                           |  |  |
|                           |                                                                                           |  |  |
| ·                         | r                                                                                         |  |  |
|                           |                                                                                           |  |  |
|                           | Previous Next Enish Cancel                                                                |  |  |
|                           |                                                                                           |  |  |

Constraint-Fenster konfigurieren

#### 13. Standardattribute entfernen:

| i                                        | New Network Policy                                                                                                    |                                                                                                    | Х     |
|------------------------------------------|----------------------------------------------------------------------------------------------------|----------------------------------------------------------------------------------------------------|-------|
|                                          | NPS applies settings<br>matched.                                                                                         | ttings<br>to the connection request if all of the network policy conditions and constraints for the polic                                                                                                    | iy an |
|                                          | Configure the settings for this network p<br>If conditions and constraints match the<br>Settings:                        | olicy.<br>connection request and the policy grants access, settings are applied.                                                                                                    |       |
|                                          | RADIUS Attributes  Standard  Vendor Specific  Routing and Remote Access  Multink and                                     | To send additional attributes to RADIUS clients, select a RADIUS standard attribute, and<br>then click Edit. If you do not configure an attribute, it is not sent to RADIUS clients. See<br>your RADIUS client documentation for required attributes. |       |
|                                          | <ul> <li>Bandwidth Allocation<br/>Protocol (BAP)</li> <li>IP Filters</li> <li>Encryption</li> <li>IP Settings</li> </ul> | Name Value                                                                                                    |       |
| 1.1.1.1.1.1.1.1.1.1.1.1.1.1.1.1.1.1.1.1. |                                                                                                    | Add Edit Remove                                                                                                    |       |
|                                          |                                                                                                    | Previous Next Finish Cancel                                                                                                    | ]     |

Zu verwendende Attribute definieren

14. Wählen Sie für RADIUS-Attribute "Herstellerspezifisch" aus, klicken Sie auf Hinzufügen, wählen Sie Cisco als Anbieter aus, und klicken Sie auf Hinzufügen:

| Add Vendor Specific Attribute                                                                                                    |                               |  |  |  |  |
|----------------------------------------------------------------------------------------------------|-------------------------------|--|--|--|--|
| To add an attribute to the settings, select the attribute, and then click Add. To add a Vendor Specific attribute that is not listed, select Custom, and then click Add. Vendor: |                               |  |  |  |  |
| Attributes:                                                                                                    |                               |  |  |  |  |
| Name<br>Cisco-AV-Pair                                                                                                    | Vendor<br>Cisco               |  |  |  |  |
| Description:<br>Specifies the Cis                                                                                                    | xco AV Pair VSA.<br>Add Close |  |  |  |  |

15. Klicken Sie auf Hinzufügen, schreiben Sie Role=SUPER-ADMIN-ROLE und klicken Sie zweimal auf OK:

Cisco AV-Pair hinzufügen

New Network Policy

| Configure Settings                                                                                                    |                                                      |                                 |            |                                                            |  |  |  |  |
|----------------------------------------------------------------------------------------------------|------------------------------------------------------|---------------------------------|------------|------------------------------------------------------------|--|--|--|--|
| NPS applies settings to the connection request if all of the network policy conditions and constraints for the poli-<br>matched. |                                                      |                                 |            |                                                            |  |  |  |  |
| Configure the s<br>If conditions an                                                                                              | ettings for this network<br>id constraints match the | policy.<br>connection request a | nd the pol | licy grants access, settings are applied.                  |  |  |  |  |
| Settings:                                                                                                    |                                                      |                                 |            |                                                            |  |  |  |  |
| HADIUSAL                                                                                                    | Indutes                                              | To send additional              | attributes | to RADIUS clients, select a Vendor Specific attribute, and |  |  |  |  |
| Standar                                                                                                    | 0                                                    | your RADIUS client              | t documen  | ntation for required attributes.                           |  |  |  |  |
| Z Vendor                                                                                                    | specific                                             |                                 |            |                                                            |  |  |  |  |
| Access                                                                                                    | dHemote                                              |                                 |            |                                                            |  |  |  |  |
| 🔏 Multiink                                                                                                    | and                                                  | Atributes:                      |            |                                                            |  |  |  |  |
| Bandwic<br>Protocol                                                                                                    | dth Allocation<br>LIBAP1                             | Name                            | Vendor     | Value                                                      |  |  |  |  |
| T IP Film                                                                                                    |                                                      | Cisco-AV-Pair                   | Cisco      | Role=SUPER-ADMIN-ROLE                                      |  |  |  |  |
| A French                                                                                                    | -                                                    |                                 |            |                                                            |  |  |  |  |
| ID Casta                                                                                                    |                                                      |                                 |            |                                                            |  |  |  |  |
| M In Sola                                                                                                    | igs                                                  |                                 |            |                                                            |  |  |  |  |
|                                                                                                    |                                                      |                                 |            |                                                            |  |  |  |  |
|                                                                                                    |                                                      |                                 |            |                                                            |  |  |  |  |
|                                                                                                    |                                                      | Add                             | Edt.       | Remove                                                     |  |  |  |  |
|                                                                                                    |                                                      | 1                               |            |                                                            |  |  |  |  |
|                                                                                                    |                                                      |                                 |            |                                                            |  |  |  |  |
|                                                                                                    |                                                      |                                 |            | Previous Next Finish Cancel                                |  |  |  |  |
|                                                                                                    |                                                      |                                 |            |                                                            |  |  |  |  |

Cisco AV-Pair-Attribut hinzugefügt

- 16. Wählen Sie Schließen und dann Weiter aus.
- 17. Überprüfen Sie Ihre Richtlinieneinstellungen, und wählen Sie Beenden, um sie zu speichern.

### **Completing New Network Policy**

You have successfully created the following network policy:

#### DNAC-Admin-Policy

| Policy conditions:                 |                                     |  |
|------------------------------------|-------------------------------------|--|
| Condition                          | Value                               |  |
| User Groups<br>Client IPv4 Address | DNAWEST\Sup_Ad_NPS<br>10.88.244.160 |  |
| Policy settings:                   |                                     |  |
| Condition                          | Value                               |  |
| An element and an Alberta          | Constant of Automation (CUAD)       |  |

|   | And the state of the           | a derived.                       |
|---|--------------------------------|----------------------------------|
| l | Authentication Method          | Encryption authentication (CHAP) |
| l | Access Permission              | Grant Access                     |
| l | Ignore User Dial-In Properties | False                            |
| l | Cisco-AV-Pair                  | Role=SUPER-ADMIN-ROLE            |
| l |                                |                                  |

| To close this wizard, click Finish. |               |        |        |  |
|-------------------------------------|---------------|--------|--------|--|
|                                     | Previous Next | Finish | Cancel |  |
| Pichtlinienübersicht                |               |        |        |  |

Richtlinie zur Beobachterrolle.

- 1. Klicken Sie in das Windows-Startmenü, und suchen Sie nach NPS. Wählen Sie dann Netzwerkrichtlinienserver aus.
- 2. Klicken Sie im Navigationsbereich auf der linken Seite mit der rechten Maustaste auf die Option NPS (Lokal), und wählen Sie Server in Active Directory registrieren aus.
- 3. Klicken Sie zweimal auf OK.
- 4. Erweitern Sie RADIUS Clients and Servers, klicken Sie mit der rechten Maustaste auf RADIUS Clients, und wählen Sie Neu.
- 5. Geben Sie einen Anzeigenamen, die IP-Adresse für das Management von Cisco DNA Center und einen gemeinsamen geheimen Schlüssel ein (dieser kann später verwendet werden).

Χ

- 6. Klicken Sie auf OK, um sie zu speichern.
- 7. Erweitern Sie Richtlinien, klicken Sie mit der rechten Maustaste auf Netzwerkrichtlinien, und wählen Sie Neu aus.
- 8. Geben Sie einen Richtliniennamen für die Regel ein, und klicken Sie auf Weiter.
- 9. Um eine bestimmte Domänengruppe zuzulassen, müssen Sie diese beiden Bedingungen hinzufügen und Weiter auswählen.
  - Benutzergruppe Fügen Sie Ihre Domänengruppe hinzu, um eine Beobachterrolle im Cisco DNA Center zuzuweisen (in diesem Beispiel wird die Gruppe Observer\_NPS verwendet).
  - ClientIPv4Address Fügen Sie Ihre Cisco DNA Center Management-IP.
- 10. Wählen Sie Zugriff gewährt und dann Weiter aus.
- 11. Wählen Sie nur unverschlüsselte Authentifizierung (PAP, SPAP) aus.
- 12. Wählen Sie Weiter aus, da Standardwerte verwendet werden.
- 13. Entfernen Sie Standard-Attribute.
- 14. Wählen Sie unter RADIUS-Attribute die Option Herstellerspezifisch aus, klicken Sie dann auf Hinzufügen, wählen Sie Cisco als Anbieter aus, und klicken Sie auf Hinzufügen.
- 15. Wählen Sie Hinzufügen, schreiben Sie ROLE=OBSERVER-ROLE und OK zweimal.
- 16. Wählen Sie Schließen und dann Weiter aus.
- 17. Überprüfen Sie Ihre Richtlinieneinstellungen, und wählen Sie Beenden, um sie zu speichern.

### Externe Authentifizierung aktivieren

1. Öffnen Sie die grafische Benutzeroberfläche (GUI) von Cisco DNA Center in einem Webbrowser, und melden Sie sich mit einem privilegierten Administratorkonto an:

|       | cisco                  |  |
|-------|------------------------|--|
| i den | Cisco DNA Center       |  |
|       | The bridge to possible |  |
|       | Username               |  |
|       | Password               |  |
|       | Log In                 |  |
|       |                        |  |

Cisco DNA Center Anmeldeseite

2. Navigieren Sie zu Menü > System > Setting > Authentication and Policy Servers, und wählen Sie Add > AAA aus:

# Authentication and Policy Servers

Use this form to specify the servers that authenticate Cisco DNA Center users. Cisco Identity Services Engine (ISE) servers can also supply policy and user information.

| ( | ∋ Add ∧ | 1 Export |               |
|---|---------|----------|---------------|
|   | AAA     | 1        | Protocol      |
|   | ISE     | 4.189    | RADIUS_TACACS |

Windows-Server hinzufügen

-----

3. Geben Sie Ihre Windows Server-IP-Adresse und den in den vorherigen Schritten verwendeten geheimen Schlüssel ein, und klicken Sie auf Speichern:

## Add AAA server

Server IP Address\*

10.88.244.148

Shared Secret\*

SHOW

 $\times$ 

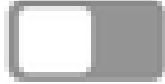

-----

Advanced Settings

Cancel

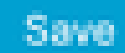

### 4. Überprüfen Sie, ob Ihr Windows Server-Status Aktiv ist:

| 10.88.244.148 | RADIUS | AAA | ACTIVE | ••• |
|---------------|--------|-----|--------|-----|
|               |        |     |        |     |

Windows Server - Zusammenfassung

5. Navigieren Sie zu Menü > System > Benutzer & Rollen > Externe Authentifizierung, und wählen Sie Ihren AAA-Server aus:

# AAA Server(s)

# Primary AAA Server

**IP** Address

10.88.244.148

Shared Secret

\*\*\*\*\*\*\*\*

Info

# View Advanced Settings

Update

Windows Server als AAA-Server

6. Geben Sie Cisco-AVPair als AAA-Attribut ein, und klicken Sie auf Aktualisieren:

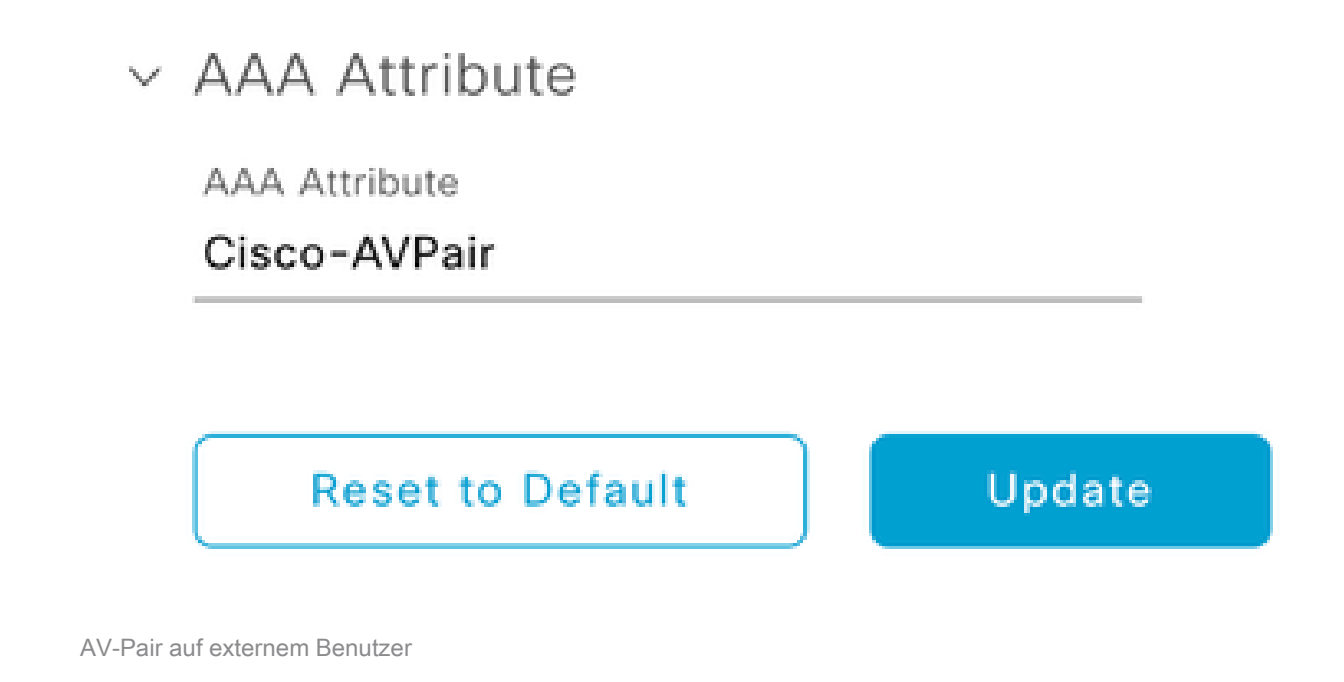

7. Klicken Sie in das Kontrollkästchen Externen Benutzer aktivieren, um die externe Authentifizierung zu aktivieren:

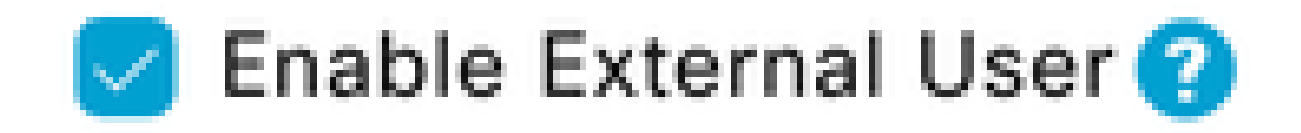

## Überprüfung

Sie können die grafische Benutzeroberfläche (GUI) von Cisco DNA Center in einem Webbrowser öffnen und sich mit einem externen Benutzer anmelden, der in Windows Server konfiguriert wurde, um zu überprüfen, ob Sie sich erfolgreich über die externe Authentifizierung anmelden können.

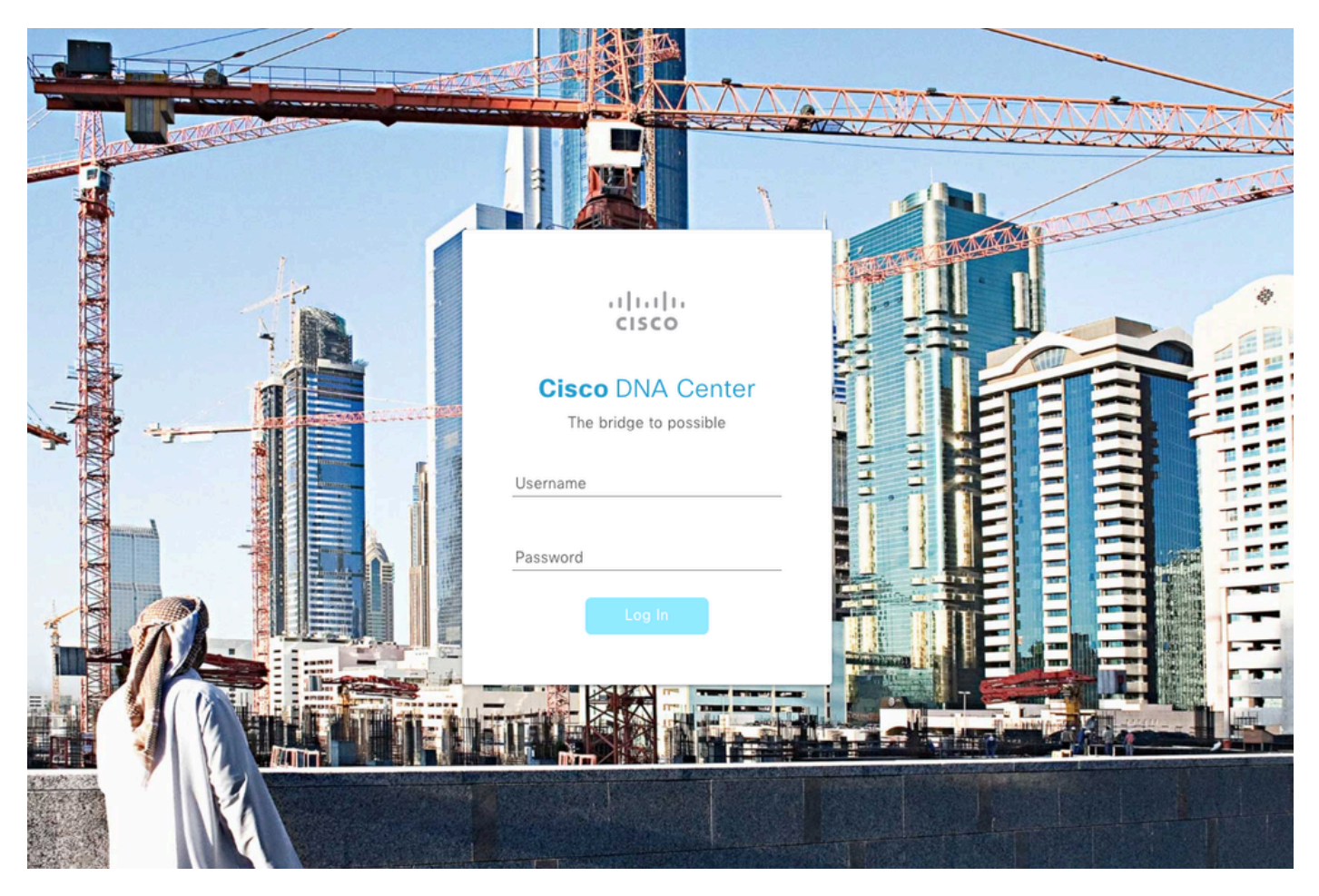

Cisco DNA Center Anmeldeseite

### Informationen zu dieser Übersetzung

Cisco hat dieses Dokument maschinell übersetzen und von einem menschlichen Übersetzer editieren und korrigieren lassen, um unseren Benutzern auf der ganzen Welt Support-Inhalte in ihrer eigenen Sprache zu bieten. Bitte beachten Sie, dass selbst die beste maschinelle Übersetzung nicht so genau ist wie eine von einem professionellen Übersetzer angefertigte. Cisco Systems, Inc. übernimmt keine Haftung für die Richtigkeit dieser Übersetzungen und empfiehlt, immer das englische Originaldokument (siehe bereitgestellter Link) heranzuziehen.